# Web 申込要領

2019 年度日本社会心理学会(JSSP)第60回大会の参加予約申込、研究発表申込希望者は、インター ネット(Web)を通して申込の手続きを行ってください。

日本社会心理学会第 60 回大会 Web ページの申込画面から希望する処理を選択し、画面の案内に沿っ て手続きを進めてください。Web による登録、修正の手続きは、7月18日(木)まで可能です。原稿投 稿の締切も同日となりますので、ご注意ください。

なお、Web での申込ができない場合には、<u>7月18日(木)</u>までに大会ヘルプデスク(jssp-desk@bunken.co.jp) 宛に連絡してください。

# 第 60 回大会 Web サイト

#### http://www.socialpsychology.jp/conf2019/

登録前に必ず下記<登録に関する注意事項>を読んでください。

<登録に関する注意事項> (申込について)

- 1. インターネット(Web)による手続きは、必ず責任発表者本人が行ってください。
- 2. 登録されたデータがプログラム、発表論文集にそのまま使われます。校正の機会はご ざいません。記入漏れや誤った情報入力がないよう十分に注意してください。

(必要な環境・条件)

- Windows 7, 8, 10 をお使いの場合は、Microsoft Internet Explorer 11.0 以降または Google Chrome 最新版、Mozilla Firefox 最新版、Macintosh (Mac OS 10.x) をお使い の場合、Safari 10.X 以降、Google Chrome 最新版、Mozilla Firefox 最新版の日本語 版閲覧ソフトが利用可能であること(上記以外のブラウザやプレビューリリース版、 ベータ版、スマートフォン、タブレット端末、携帯電話搭載のフルブラウザなどでは 動作保証対象外とさせていただきます)。
- 2. メールアドレス(携帯電話のアドレスは不可)を所持していること。

#### (文字入力)

- 1. ギリシャ文字 ( $\alpha$ 、 $\beta$ 、 $\gamma$  など) は全角文字を使用してください。
- ローマ数字(I、I、II、IIなど)は使用せず、アルファベットのI(アイ)、V(ブイ)、
   X(エックス)を使用してください。
- 3. 機種依存文字(㈱、①など)は使用しないでください。
- 4. カタカナは、全角文字で入力してください。
- 5. 外国語名称については、基本的に英語表記をしてください。

<申込手順>

- → まず大会に参加されるすべての方に、「参加申込」を行っていただきます。
- → その後、発表を希望される方は、「発表申込」を行ってください。
- → 発表申込が完了した後に、「発表原稿投稿」をすることができます。
- → 以上の手続きすべてを、7月18日(木)までにお済ませください。

申込には会員番号とパスワードが必要です。会員番号は、**学会事務局より配信されたメール**に記載されてい ますので、登録前に確認してください。パスワードは、**学会の会員ページで照会が可能**です。

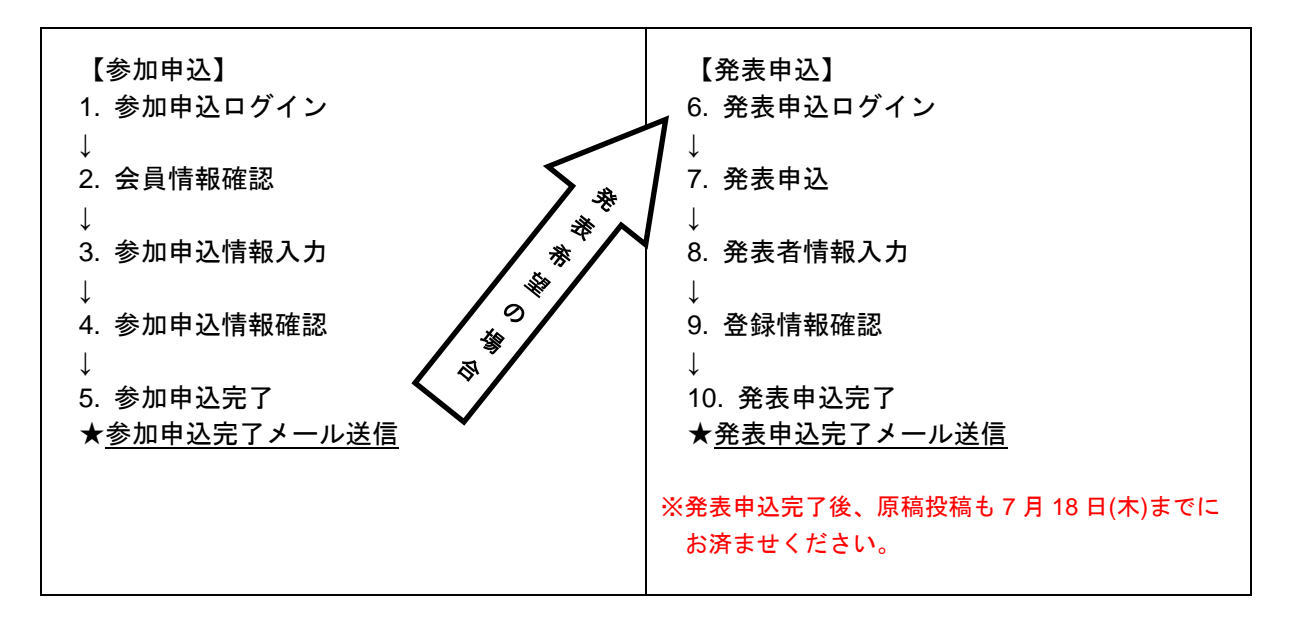

# 参加申込の流れ

<u>第60回大会 Web サイト</u>(下図左)にアクセスした後、左メニューから「参加・発表申込」をクリックしてエントリーページ(下図右)に進み、続いて、「参加申込はこちら」ボタンをクリックしてください。

#### 【大会 Web サイトとエントリーページ画面】

| JSSP2019                                                                        | 本社会心理学会<br>第60回大会<br>2019年11月9日(土)-10日(日)<br>正在24日4-97/13                                                                                          | 参加申込<br>を加申込みはこちら<br>申込内容の修正・変更<br>申込内容の取消<br>申込内容の確認                               |
|---------------------------------------------------------------------------------|----------------------------------------------------------------------------------------------------|-------------------------------------------------------------------------------------|
| > 開催機要                                                                          | 日程 2019年11月9日 (土) ・10日 (日)<br>同報地 立正大学品川キャンパス (東京都品川区大騎4丁目2番16号)                                                                                   | 口頭・ポスター発表申込                                                                         |
| <ul> <li>&gt; 第1号通信</li> <li>&gt; お知らせ</li> <li>&gt; スケジュール・該費用</li> </ul>      | 各種Web申込システムオープン 2019年5月上旬<br>発表者堂の新人会員入会中込期限 2019年6月20日(木)<br>発表・参加申込期限 2019年7月18日(木)<br>白主主面ワークショップ中込期限 2019年7月18日(木)<br>論文集集略の学行期限 2019年7月18日(木) | <ul> <li>★※事前に参加申込をお済ませ下さい     <li>※論文集原稿投稿は<u>こちら</u>からお願いします     </li> </li></ul> |
| <ul> <li>&gt; ブログラム・イベント</li> <li>&gt; 参加・発表申込</li> <li>&gt; 論文集原稿投稿</li> </ul> | *)<br>つ<br>ここをクリック<br>*)<br>*)<br>*)<br>*)<br>*)<br>*)<br>*)<br>*)<br>*)<br>*)                                                                     | 発表申込みはこちら<br>申込内容の修正・変更 申込内容の取消 申込内容の確認                                             |
| > 発表案内                                                                          | 2010.04.25 ****                                                                                                    |                                                                                     |

#### 【参加申込ログイン画面】

はじめに、個人情報の取扱についてご覧いただき、 内容に同意いただける場合は、チェックボックス にチェックをしてください。「同意する」にチェッ クされない場合はお申込みができませんので、ご 注意ください。

会員番号・パスワードを入力し、「次のページへ進む」ボタンをクリックしてください。 認証 OK であれば「会員情報確認画面」に移ります。

### 【会員情報確認画面】

学会に登録されている会員情報が表示されます。 内容を確認し、変更がある場合は「ここで新たに 入力し、今大会のみの連絡先を登録する」から再 入力してください。すべての項目が入力必須です。

- ※ なお、ここで再入力された情報は、今大会申 込でのみ有効です。
- ※ 会員情報の変更については、日本社会心理学 会事務局(jssp-post@bunken.co.jp)まで連絡 してください。

## 【参加申込情報入力画面】

参加申込の内容に関する情報の入力を行います。

#### 1. 論文集購入

※今大会の発表論文集は、オンライン提供を基本とします。(大会の約1ヶ月前公開予定) 冊子版を購入される方はこちらでお申込ください。なお、冊子版は当日会場にてお渡しします。

- 2. 参加証所属(入力必須です)
- 領収書の宛名
   ※空欄で申し込まれた場合、領収書の宛名は空 白で発行いたします。

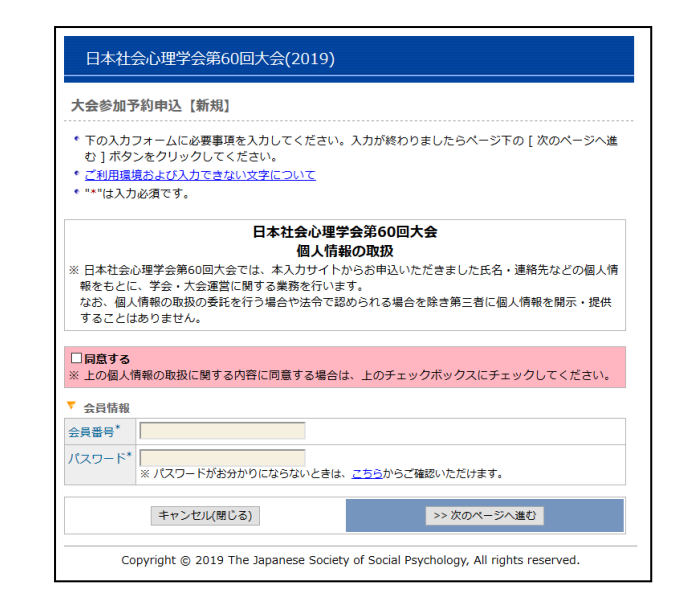

| E                         | ]本社会                                                                                                    | 心理学会第60回                                                                                                    | 】大会(2019)                                                                                     |                                                                            |                                                                                                   |
|---------------------------|----------------------------------------------------------------------------------------------------|----------------------------------------------------------------------------------------------------|-----------------------------------------------------------------------------------------------|----------------------------------------------------------------------------|---------------------------------------------------------------------------------------------------|
| 大会                        | 診加予約                                                                                                    | 約申込【新規】                                                                                                    |                                                                                               |                                                                            |                                                                                                   |
| 会員認証> 参加登録> 入力確認> 完了      |                                                                                                    |                                                                                                    |                                                                                               |                                                                            |                                                                                                   |
| ・ 現へを 申 E 申確 【機う … ・ ① 鮒・ | 在、学会へ<br>クレメート部で、<br>な数のかで<br>し、メート部で、<br>ののので、<br>ののので、<br>本でのので、<br>で、<br>ののので、<br>ののので、<br>で、<br>で、<br>ののので、<br>で、<br>で、<br>やいし、<br>、<br>、<br>、<br>で、<br>で、<br>や、<br>ののので、<br>ののので、<br>のので、<br>ののので、<br>ののので、<br>ののので、<br>ののので、<br>のので、<br>ののので、<br>のので、<br>のので、<br>のので、<br>ののので、<br>ののので、<br>ののので、<br>のので<br>ののので、<br>ののので、<br>ののので<br>ののので<br>ののので<br>のののので<br>ののので<br>のののののので<br>ののののので | こご登録の信頼初表表<br>会員信頼をご変更くれ<br>ってください。<br>宅了すると、完了通託<br>としス帝に送信され<br>こので、請求書、<br>主題事項<br>アや年 <b>角カタカナを</b><br>で入力してください。<br>環境および入力で会?<br>に、() "カッコー<br>* | こされます。内容<br>ささい。入力が終<br>ミさい。入力が終<br>ます。申込内容に<br>倉文集の送付や振<br>込い文字について<br>と数字を使って入<br>と"株、有"などの | にご変更がある場合<br>わりましたらページ<br>録番号を記載)が全<br>間違いがないかご有<br>り込み確認等を行い<br>が正しく送信されま | 3は、大会申込前にごちらより学会<br>ジ下の[次のページへ進む]ボタン<br>注負備報欄に記載されている連絡先<br>超ください。<br>とせん。恐れ入りますが、下記のよ<br>こてください。 |
| 1,<br>1,                  | I¥,i,viな<br>'。                                                                                                    | ど> I、i、iii、IV                                                                                                    | 、iv、ix など、芽                                                                                   | 这字(I,V,X,i,v,x)                                                            | の組み合わせで表現してくださ                                                                                    |
| ▼ 会i                      | 員情報                                                                                                    | 124000001                                                                                                    |                                                                                               |                                                                            |                                                                                                   |
| 会員會                       | ₿号<br>                                                                                                    |                                                                                                    |                                                                                               |                                                                            |                                                                                                   |
| 会員相                       | 重別~                                                                                                    | 止会員 (一般)<br>※ ここに表示してい<br>日本社会心理学会事                                                                                                    | いる種別で費用は計<br>務局<br>までご連絡く                                                                     | 算されます。間違いた<br>ださい。                                                         | がある場合は、大会お申し込み前に至急                                                                                |
| 氏漢                        | ē字 <sup>*</sup>                                                                                                    | (姓) 社心                                                                                                    | (名                                                                                            | ) 正-                                                                       | 例:日本 太郎 / Smith Jack                                                                              |
| 力                         | לנ*                                                                                                    | (姓) <mark>シャシン</mark><br>Jack                                                                                                    | (名)                                                                                           | ) セイイチ                                                                     | 例:ニッポン タロウ / Smith                                                                                |
| 所属*                       | •                                                                                                    | (株)国際文献社<br>例:○○大学△△学                                                                                                    | 「系研究科◇◇学専」                                                                                    | 攻口口研究室/株式会                                                                 | e社××××△△部○○課                                                                                      |
| 連 引<br>絡<br>先             | 用区分*                                                                                                    | <ul> <li>学会に登録され</li> <li>ここで新たにフ</li> <li>※ ここでの連絡先にん。</li> </ul>                                                                                     | 1ている住所、電<br>しカし、今大会の<br>は当大会の申込登録                                                             | 話番号を連絡先とす<br>みの連絡先を登録す<br>としてのみ受け付け。                                       | ∴る<br>∴る<br>られ、学会の登録内容には反映されませ                                                                    |
| 連<br>住<br>電               | 1約先区分<br>E所 <sup>*</sup><br>11話番号 <sup>*</sup>                                                                                                    | <ul> <li>連絡先区分:所属</li> <li>〒 162-0801</li> <li>新宿区山吹町338</li> <li>アカデミーセンタ</li> <li>(株)国際文献社</li> <li>電話番号:03-53</li> </ul>                            | -5<br><br>89-6217                                                                             |                                                                            |                                                                                                   |
| EX-                       | -ル*                                                                                                    | たものっために面度)                                                                                                    | キリ アイださい                                                                                      |                                                                            |                                                                                                   |
|                           |                                                                                                    | <ul> <li>・(例:nippon@xxxxx)     <li>※携帯電話Eメーノ</li> <li>る通知メールに記載</li> </li></ul>                                                                        | .カレモヘルビット<br>c.jp (半角)<br>レアドレスでのご登<br>にされている内容全                                              | !録はご遠慮ください。<br>てをお伝えすることが                                                  | ・各種申し込みシステム等から送信され<br><sup>*</sup> できない可能性があります。                                                  |
| ▼ 参)                      | 加申込情報                                                                                                    | æ                                                                                                    |                                                                                               |                                                                            |                                                                                                   |
| 大会参                       | 参加費                                                                                                    |                                                                                                    | 円   正会員(院会                                                                                    | 生) 3,000 円丨 準会                                                             | 險員(学部学生) 2,000 円│ 名誉会                                                                             |
| 論文算                       | <b>集購入</b>                                                                                                    | 大会論文集はWebサ<br>してください。<br>                                                                                                    | イトでの提供を碁                                                                                      | 【本とします。冊子)                                                                 | 仮購入希望者はこちらに数量を入力                                                                                  |
| 参加部                       | 虾所属*                                                                                                    | 冊子                                                                                                    | □冊 (1冊につき                                                                                     | : 6,000 円、ただし名                                                             | ,                                                                                                 |
| 領収書                       | 書の宛名                                                                                                    | ※ 参加証に記載する所                                                                                                    | 属名称を <u>15文字 </u>                                                                             | <u>以内</u> で入力してくださ                                                         | εί, ۱.,                                                                                           |
|                           |                                                                                                    | キャンセル(閉じる)                                                                                                    | 1                                                                                             |                                                                            | -> 次のページへ進む                                                                                       |
|                           | Сор                                                                                                    | yright © 2019 The                                                                                                    | Japanese Socie                                                                                | ty of Social Psych                                                         | ology, All rights reserved.                                                                       |

#### 【参加申込情報確認画面】

参加申込内容が画面に表示されます。

内容に誤りがある場合は、「申込内容の修正」ボタ ンをクリックすると、「参加申込情報入力画面」に 戻りますので、参加申込内容を修正してください。

内容に誤りがないことを確認したら、「新規申込実 行」ボタンをクリックしてください。

| 日本社会                                                                                                    | 心理学会第60回大会(2019)                                                                                                    |  |  |  |  |  |
|----------------------------------------------------------------------------------------------------|----------------------------------------------------------------------------------------------------|--|--|--|--|--|
| 大会参加予約                                                                                                    | 9申込【新規】                                                                                                    |  |  |  |  |  |
| 会員認証> 좋                                                                                                    | 与加登録> <mark>入力確認</mark> > 完了                                                                                                    |  |  |  |  |  |
| <ul> <li>入力した内容<br/>クしてくださ</li> <li>入力した内容<br/>ザーの[戻こ</li> <li>登録を途中可<br/>と前のページ</li> </ul>                                                                                                    | 等をご確認ください、下記内容に間違いがなければ、下の[新規申込実行]ボタンをクリッ<br>さい。[新規申込実行]ボタンをクリックし次の画面が表示されると完了となります。<br><b>客を修正したい場合</b> は、下の[申込内容の修正]ボタンをクリックしてください。ブラウ<br>る]ボタンを使って前のページに戻ると、入力した内容が消える可能性があります。<br>で中止したい場合は、下の[キャンセル]ボタンをクリックしてください。キャンセルする<br>ジで入力した内容は全て失われますのでご注意ください。 |  |  |  |  |  |
| 会員情報     会員報母     会母報母     会母報母     会母報母     会母報母     会母報母     会母報母     会母報母     会母報母     会母報母     会母報母     会母報母     会母報母     会母報母     会母報母     会母報母     会母     会母     会母 | 124000001                                                                                                    |  |  |  |  |  |
| 云見留ち                                                                                                    | 134000001<br>工会号 ()                                                                                                    |  |  |  |  |  |
| 云貝種別                                                                                                    |                                                                                                    |  |  |  |  |  |
| 氏 漢子<br>名 エー                                                                                                    |                                                                                                    |  |  |  |  |  |
| ·· リテ                                                                                                    | シャシン セイイナ                                                                                                    |  |  |  |  |  |
| 所属                                                                                                    |                                                                                                    |  |  |  |  |  |
| 選 引用区分<br>絡                                                                                                    | 学会に登録されている住所、電話番号を連絡无とする                                                                                                    |  |  |  |  |  |
| 先 運輸充区分<br>住所<br>電話番号                                                                                                    | <ul> <li>連絡先区分:所属</li> <li>〒 162-0801</li> <li>新宿区山欧町358-5</li> <li>アカデミーセンター</li> <li>(株) 国際文献社</li> </ul>                                                                                                    |  |  |  |  |  |
|                                                                                                    | 電話番号:03-5389-6217                                                                                                    |  |  |  |  |  |
| Eメール                                                                                                    | jssp-desk@bunken.co.jp                                                                                                    |  |  |  |  |  |
| ▼ 参加由31株±                                                                                                    | 2                                                                                                    |  |  |  |  |  |
| 論文集購入                                                                                                    | ×<br>冊子 1 冊                                                                                                    |  |  |  |  |  |
| 然加旺可居                                                                                                    |                                                                                                    |  |  |  |  |  |
| 領収書の病名                                                                                                    |                                                                                                    |  |  |  |  |  |
|                                                                                                    | a                                                                                                    |  |  |  |  |  |
| <ul> <li>         参加費の確認     </li> <li>         大会参加費     </li> </ul>                                                                                                    | 5 000 E                                                                                                    |  |  |  |  |  |
| 油文 集冊 子購入者                                                                                                    | 6,000 円                                                                                                    |  |  |  |  |  |
| 6H                                                                                                    |                                                                                                    |  |  |  |  |  |
| <br>※ 研究発表を行                                                                                                    | *4,000 口<br>う方は、別途お手続きください(準会員は発表できません)。                                                                                                    |  |  |  |  |  |
| 申込内容                                                                                                    | の修正 キャンセル(閉じる) >> 新規申込 実行                                                                                                    |  |  |  |  |  |
| Сору                                                                                                    | right © 2019 The Japanese Society of Social Psychology, All rights reserved.                                                                                                    |  |  |  |  |  |

## 【参加申込完了画面】

右の画面が表示されれば、参加申込完了です。 これで手続きは完了ですが、必ず参加申込完了通 知メールが届いていることを確認してください。 届いていない場合は、手続きが完了していない可 能性がありますので、迷惑メールフォルダなどを 確認後、なるべく早く大会へルプデスクにお問い 合わせください。

| 日本社会心理学会                                                                                                    | 会第60回大会(2019)                                                                                                    |
|----------------------------------------------------------------------------------------------------|----------------------------------------------------------------------------------------------------|
| 大会参加予約申込【                                                                                                    | 新規]                                                                                                    |
| 会員認証> 参加登録 -                                                                                                    | -> 入力链認> <mark>第7</mark>                                                                                                    |
| " <u>;</u><br>ここで登録したの<br>研究発表をご希望<br>下の[発表申込を<br>を行ってください                                                                                        | 大会参加予約中込【新規】"の手続きが完了致しました。<br><b>よ「参加申込」だけです。</b><br>の方は、発表申込の手続きが別途必要です。<br>行う 】ボタンをクリックして手続きに進むか、後日申込手続き<br>(準会員は発表できません)。                                                                                |
|                                                                                                    | 発表申込を行う                                                                                                    |
| <ul> <li>Eメールアドレス[]:<br/>ルが送信されますが、</li> <li>らせするためのメー川</li> <li>"大会参加予約申込[]</li> <li>ごとができますが、</li> <li>送信された"大会参加]</li> <li>おいてください。</li> </ul> | ssp-desk@bunken.co.jp] 宛てに"大会参加予約申込【新規】 完了通知"Eメー<br>このメールは"大会参加予約申込【新規】 完了通知"Eメー<br>こす。<br>新規】完了通知"Eメールは手続きが完了してから適常は2~3分ほどで受信する<br>wットワークの混雑状況等によって時間を要する場合があります。<br>予約申込【新規】完了通知"Eメールは太切なものですので大会終了まで保存して |
|                                                                                                    | 区 閉じる                                                                                                    |
| Copyright ©                                                                                                    | 2019 The Japanese Society of Social Psychology, All rights reserved.                                                                                                    |

※受付期間終了後、大会諸費用請求メールが送付されます。払込期日(8月26日)を厳守してください。

参加申込のみの方はこれで手続き完了です。 発表を申し込まれる方は引き続き「発表申込」の手続きを行ってください。

## 【大会 Web サイトとエントリーページ画面】

<u>第 60 回大会 Web サイト</u>(下図左)にアクセスして、左メニューから「参加・発表申込」をクリックしてエン トリーページ(下図右)に進み、続いて、「発表申込はこちら」ボタンをクリックしてください。

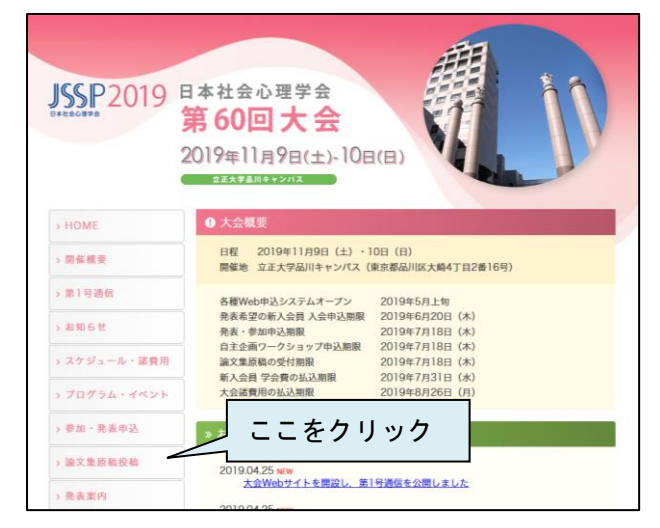

# 【発表申込ログイン画面】

ログイン画面が表示されるので、会員番号とパス ワードを入力してください。

| 参加申込                                    |                |         |
|-----------------------------------------|----------------|---------|
| 参加申込みはこちら                               |                |         |
| 申込内容の修正・変更                              | 申込内容の取消        | 申込内容の確認 |
|                                         |                |         |
| 口頭・ポスター発表申                              | 込              |         |
| ※事前に参加申込をお済ませ<br>※論文集原稿投稿は <u>こちら</u> か | 下さい<br>らお願いします |         |
| 発表申込みはこちら                               | ここをクリ          | リック     |
| 申込内容の修正・変更                              | 申込内容の取消        | 申込内容の確認 |

| 日本社会心理学会第60回大会(2019)                                                                                                    |
|----------------------------------------------------------------------------------------------------|
| 口頭・ポスター発表申込【新規】                                                                                                    |
| <ul> <li>下の入力フォームに必要事項を入力してください。入力が終わりましたらページ下の[次のページへ進<br/>む]パダンをクリックしてください。</li> <li>発表申込を行うためには、大会参加予約申込が完了していることが前提となります。大会参加予約申込<br/>の手続きを終えていない場合は、ごちらかう手続きを行ってください。</li> <li>ご利用環境および入力できない文字について</li> <li>****は入力必須です。</li> </ul> |
| ▼ 会員情報                                                                                                    |
| 会員番号*                                                                                                    |
| パスワード* メパスワードがお分かりにならないときは、こちらからご確認いただけます。                                                                                                    |
| キャンセル(閉じる) >> 次のページへ進む                                                                                                    |
| Copyright © 2019 The Japanese Society of Social Psychology, All rights reserved.                                                                                                    |

## 【発表申込画面】

研究発表の内容を入力します。

書誌情報登録内容

- 1. 研究発表区分(必須項目)
- 2. 題目(必須項目)
- 3. 副題
- 4. 主領域(第一希望·第二希望)(必須項目)

| 日本社                             | 社会                          | 心理学会第60回大会(2019)                                                                                                  |
|---------------------------------|-----------------------------|----------------------------------------------------------------------------------------------------|
| 口頭・木                            | ポスタ                         | ター発表申込【新規】                                                                                                    |
| 会員認証 -                          | >                           | <b>書誌稿報登録</b> > 発表者登録> 入力確認> 完了                                                                                   |
| ・書誌情報<br>ページ/<br>・ <u>ご利用</u> ! | 報欄の<br>へ進す<br><u>環境</u> ま   | D入力フォームに必要事項を入力してください。入力が終わりましたらページ下の[次の<br>と)」ポタンをクリックしてください。<br>および入力できない文字について                                 |
| ▼ 責任発表                          | 表者                          |                                                                                                    |
| 会員番号                            | 134                         | 000001                                                                                                    |
| 氏名                              | 社心                          | E-                                                                                                    |
| 所属                              | (株)                         | )国際文献社                                                                                                    |
| Eメール                            | jssp-                       | -desk@bunken.co.jp                                                                                                |
| 、たさい。 ね<br>「書誌情報<br>研究発表区       | ≆お弗<br>報<br>≊分 <sup>*</sup> | 60回大学では、調文知道供給3番60回大学のWebサイトにおいて、大学学校時に23歳されらナルです。<br>○口調発表<br>○オスター発表                                            |
| 題目*                             |                             |                                                                                                    |
| 副題                              |                             |                                                                                                    |
| 主領域*                            |                             | 第一希望:<br>第二希望:<br>選択<br>選択                                                                                        |
| ※ 基本的に、<br>む、次回の原<br>れる場合もあ     | 、今回<br>夏稿登<br>ありま           | 注語した範囲・内容に基づいて、発意転域・セッションの大まかな思り分けが行われます。そのた<br>緑物点で範囲・内容について大幅な変更があったとしても、その変更が反映されずに思り分けがなさ<br>すのて、あらかじめご了承下さい。 |
|                                 | Conv                        | キャンジル強いる) アメルリーンへ進む                                                                                               |

#### 【発表者情報入力画面】

#### 単独発表・連名発表のいずれの場合も第1発表者 が責任発表者となります。

会員については、「会員リストからコピー」ボタン をクリックして検索することで、会員情報を入力 することができます。

- ※ 発表者情報の入力欄を増やす場合は、 追加したい位置にある「+この位置に追加」 ボタンをクリックしてください。
- ※ 発表者情報の入力欄を減らす場合は、 「×削除」ボタンをクリックしてください。
- ※ <u>ここで入力した順番で、プログラムに掲載され</u> <u>ます。発表者の順序など登録時に注意してくだ</u> <u>さい。</u>
- ※ 連名者は原則的に会員資格を有していること が望ましいですが、入会の義務はありません。 また連名者の参加費も支払義務はありません。

# ※ 現在非会員で責任発表を希望される方は、至急 入会手続きを行ってください。

入会手続きが完了してから、大会の会員データベ ースに登録されるまで時間がかかりますので、お 早目の手続きをお願いします。

#### 【登録情報確認画面】

登録した内容が画面に表示されます。

入力した内容を修正したい場合は、「申込内容の修 正」ボタンをクリックしてください。再入力が可 能となります。一度入力した内容は、そのまま保 持されていますので、変更が必要な箇所のみ変更 してください。

内容に誤りがないことを確認したら、「新規申込実 行」ボタンをクリックしてください。

|                      | 頭・ポスター第                                                                                                    | 表申认                                                                                                    | と【新規】                                                                                                    |                                                                                                    |                                                                                                    |                                                                                                    |                                                                                                    |                                                           |                                                                                            |
|----------------------|----------------------------------------------------------------------------------------------------|----------------------------------------------------------------------------------------------------|----------------------------------------------------------------------------------------------------|----------------------------------------------------------------------------------------------------|----------------------------------------------------------------------------------------------------|----------------------------------------------------------------------------------------------------|----------------------------------------------------------------------------------------------------|-----------------------------------------------------------|--------------------------------------------------------------------------------------------|
| 숤                    | 見認証> 書誌情報                                                                                                    | 報登録 -                                                                                                    | -> 発表者                                                                                                    | 登録>                                                                                                    | 入力確認                                                                                                    | > 完了                                                                                                    |                                                                                                    |                                                           |                                                                                            |
| •                    | 発表者情報欄の入                                                                                                    | カフォー                                                                                                    | ームに必要                                                                                                    | 事項を入力                                                                                                  | してくだ                                                                                                    | さい。入力が                                                                                                    | が終わりまし                                                                                                    | たらページ                                                     | ジ下の [ 次の                                                                                   |
| • • • • • •          | ヘーシネ(進び) 赤く<br>見く知える(発表)<br>気入力シックするとも、<br>第とのないたいに、<br>第とのないたいで、<br>第とのないたいで、<br>ないたいで、<br>までに入力しい、<br>で、<br>で、<br>かしい、<br>で、<br>ののしい、<br>で、<br>ののしい。<br>で、<br>のののしいで、<br>で、<br>のののので、<br>で、<br>ののので、<br>で、<br>ののので、<br>ののので、<br>のので、<br>のので、                                                                                                    | ⑦申論力、っのし さ 員たり (<br>力)、<br>ののし さ 員た場合(<br>力)で、<br>(<br>力)、<br>(<br>力)、(<br>力)、                                                                                                    | クリンプレート<br>シーン<br>クリンプレート<br>シーン<br>シーン<br>シーン<br>シーン<br>シーン<br>シーン<br>シーン<br>シーン                                                                                                    | くくたきも<br>名発表す<br>人に掲載さ<br>ま申込まやら<br>ののレストから<br>して、<br>からして、<br>い場合<br>にしたい<br>い場合<br>たって前<br>に<br>このいて | 、<br>(1) 含めて、<br>(1) 含めて、<br>が加」ビーす。<br>第一 デー<br>「デー<br>「デー<br>「デー<br>「デー<br>「デー<br>「デー<br>「デー<br>「                                                                                                    | 全ての発表表<br>入力フォー」<br>表者になる。<br>シをクリック<br>ボタンをクリ<br>ボタンをクリ<br>低<br>、<br>会員ご本人<br>に<br>後、氏名、<br>門<br>の<br>じ<br>、<br>の<br>で<br>の<br>の<br>の<br>の<br>の<br>の<br>の<br>の<br>の<br>の<br>の<br>の<br>の<br>の<br>の<br>の<br>の | 皆情報を入力<br>いな下の「この4<br>よう、お願いれた<br>ウすると入力が<br>リックし、表示<br>毎号が入力フ:<br>ご変更してい?<br>「罵を入力しで<br>下屋」ポタンを<br>力した内容か            | してくだる<br>位置に追加<br>します。<br>おがれれに自<br>ただける。<br>ない<br>クリえる場  | tin。ここでで<br>は、<br>、<br>は、<br>、<br>、<br>、<br>、<br>、<br>、<br>、<br>、<br>、<br>、<br>、<br>、<br>、 |
| v.                   | 発表者情報                                                                                                    |                                                                                                    |                                                                                                    |                                                                                                    |                                                                                                    |                                                                                                    |                                                                                                    |                                                           |                                                                                            |
| ₹ .                  | 発表者情報                                                                                                    |                                                                                                    |                                                                                                    |                                                                                                    |                                                                                                    |                                                                                                    |                                                                                                    | +                                                         | この位置に追加                                                                                    |
| ▼<br>Nc              | 発表者情報<br><b>5.1 ×</b> 削除<br>■区分 <sup>*</sup>                                                                                                    | <ul> <li>● 余</li> </ul>                                                                                                    | <b>≣</b>   ◯≇                                                                                                    | 会員                                                                                                    | ▼ 会F                                                                                                    | リストからコレ                                                                                                    | 2-                                                                                                    | +                                                         | この位置に追加                                                                                    |
| マ<br>Nc<br>会り<br>会り  | <ul> <li>発表者情報</li> <li>、1 ×削除</li> <li>員区分*</li> <li>員番号</li> </ul>                                                                                                    | <ul> <li>会評</li> <li>※ 会員</li> </ul>                                                                                                    | ■   ○ #<br>の方は上の                                                                                                    |                                                                                                    | ▼ 会#<br>)^らコピー                                                                                                    | <b>リ</b> ストからコし<br>してください。                                                                                                    | 2-                                                                                                    | +                                                         | この位置に追加                                                                                    |
| Nc<br>会讨<br>会讨       | <ul> <li>発表者情報</li> <li>.1 ×削除</li> <li>.1 ×削除</li> <li>.1</li> <li>.2</li> <li>.2<!--</td--><td><ul> <li>会評</li> <li>※ 会員</li> <li>(姓)</li> </ul></td><td><ul> <li>         ・</li> <li>         ・</li></ul></td></li> <li>         ・</li> <li>         ・</li></ul>                                                                                                    | <ul> <li>会評</li> <li>※ 会員</li> <li>(姓)</li> </ul>                                                                                                    | <ul> <li>         ・</li> <li>         ・</li></ul>                                                                                                    | <b>注会員</b><br>会員リストが                                                                                   | ▼ 会員<br>からコピー<br>(名)                                                                                                    | <b>ミ</b> リストからコ!<br>してください                                                                                                    | 르<br>例 : 日2                                                                                                    | +<br>+<br>人 砲太 本                                          | この位置に追加<br>´Smith Jack                                                                     |
| No<br>会i<br>会i<br>氏名 | 発表者情報<br><b>→.1</b> ×剤除<br>同区分 <sup>*</sup><br>同番号<br>漢字 <sup>*</sup><br>カナ <sup>*</sup>                                                                                                    | <ul> <li>会員</li> <li>※ 会員</li> <li>(姓)</li> <li>(姓)</li> <li>Jack</li> </ul>                                                                                                    | 3   ○ま<br>の方は上の                                                                                                    | <b>注会員</b><br>会員リストが                                                                                   | ▼ 会<br>からコピー<br>(名)<br>(名)<br>(名)                                                                                                    | <b>≹</b> リストから⊐!<br>してください                                                                                                    | 2-<br>。<br>例:日z<br>例:二s                                                                                               | +<br>本 太郎 /<br>ッポン タ                                      | この位置に追加<br><sup>r</sup> Smith Jack<br>ロウ / Smith                                           |
| NC<br>会会<br>氏名<br>所属 | <ul> <li>究表習情報</li> <li>×利除</li> <li>×利除</li> <li>(アメート)</li> <li>(アメート)</li> <l< td=""><td><ul> <li>会員</li> <li>(姓)</li> <li>(姓)</li> <li>(44)</li> <li>(44)</li> <li>(</li></ul></td><td>■   ○ J<br/>の方は上の<br/>広人、財団<br/>(ださい)<br/>なたえ、<br/>「<br/>「<br/>「<br/>「<br/>「<br/>「<br/>「<br/>「<br/>「<br/>「<br/>「<br/>「<br/>「</td><td>会員<br/>りストが<br/>赤人、独立<br/>行<br/>新屋の方は、<br/>ごさい。<br/>には、「〇〇フ<br/>「部選(学師)<br/>ン大学・日本</td><td><ul> <li>✓ 会野</li> <li>からコピー</li> <li>(名) (</li> <li>(名) (</li> <li>(A) (</li> <li>(A) (</li> <l< td=""><td>リストからコとしてください、<br/>してください、<br/>学校名の後に<br/>」ではなく、<br/>記入してくだえ、<br/>記入してくださ。</td><td><ul> <li>例:日</li> <li>例:日</li> <li>例:日</li> <li>(1)(中点)に</li> <li>「・」(中点)に</li> <li>「○○大学」とさい。</li> <li>××</li> </ul></td><td>+<br/>な 太郎 /<br/>ッポン タロ<br/>(財)、(3)<br/>続けて「E<br/>ご記入してく</td><td>この位置に追加<br/><sup>'</sup> Smith Jack<br/>ロウ / Smith<br/>生) 、(株)<br/>J本学術振興<br/>ください。</td></l<></ul></td></l<></ul> | <ul> <li>会員</li> <li>(姓)</li> <li>(姓)</li> <li>(44)</li> <li>(44)</li> <li>(</li></ul> | ■   ○ J<br>の方は上の<br>広人、財団<br>(ださい)<br>なたえ、<br>「<br>「<br>「<br>「<br>「<br>「<br>「<br>「<br>「<br>「<br>「<br>「<br>「                                                                                                    | 会員<br>りストが<br>赤人、独立<br>行<br>新屋の方は、<br>ごさい。<br>には、「〇〇フ<br>「部選(学師)<br>ン大学・日本                             | <ul> <li>✓ 会野</li> <li>からコピー</li> <li>(名) (</li> <li>(名) (</li> <li>(A) (</li> <li>(A) (</li> <l< td=""><td>リストからコとしてください、<br/>してください、<br/>学校名の後に<br/>」ではなく、<br/>記入してくだえ、<br/>記入してくださ。</td><td><ul> <li>例:日</li> <li>例:日</li> <li>例:日</li> <li>(1)(中点)に</li> <li>「・」(中点)に</li> <li>「○○大学」とさい。</li> <li>××</li> </ul></td><td>+<br/>な 太郎 /<br/>ッポン タロ<br/>(財)、(3)<br/>続けて「E<br/>ご記入してく</td><td>この位置に追加<br/><sup>'</sup> Smith Jack<br/>ロウ / Smith<br/>生) 、(株)<br/>J本学術振興<br/>ください。</td></l<></ul> | リストからコとしてください、<br>してください、<br>学校名の後に<br>」ではなく、<br>記入してくだえ、<br>記入してくださ。                                                                                                    | <ul> <li>例:日</li> <li>例:日</li> <li>例:日</li> <li>(1)(中点)に</li> <li>「・」(中点)に</li> <li>「○○大学」とさい。</li> <li>××</li> </ul> | +<br>な 太郎 /<br>ッポン タロ<br>(財)、(3)<br>続けて「E<br>ご記入してく       | この位置に追加<br><sup>'</sup> Smith Jack<br>ロウ / Smith<br>生) 、(株)<br>J本学術振興<br>ください。             |
| No<br>会会<br>氏名<br>所属 | <ul> <li>発表智情報</li> <li>・ 1 ×利味</li> <li>・ ス利味</li> <li>・ ス利味</li> <li>・ ス利味</li> <li>・ ス利味</li> <li>・ スイー・・・・・・・・・・・・・・・・・・・・・・・・・・・・・・・・・・・</li></ul>                                                                                                    | <ul> <li>会員</li> <li>※ 会員</li> <li>(姓)</li> <li>(姓)</li> <li>(姓)</li> <li>(姓)</li> <li>(世)</li> <li>(世)</li> <li>(大学)</li> <li>(日、一、一、一、一、一、一、一、一、一、一、一、一、一、一、一、一、一、一、一</li></ul>                                                                                                    | ■   ○ J<br>の方は上の<br>広人、財団<br>くだが現金<br>記入してくが<br>親所属の方<br>売」は下の<br>の大学/◇◇                                                                                                    | 会員<br>の<br>よ人、独立<br>新 <b>屋の方</b> は、<br>でさい。<br>は、「〇〇万<br>「部裏(学部)<br>大学・日本                              | <ul> <li>▼会野</li> <li>小らコピー</li> <li>(名)</li> <li>(名)</li> <li>(名)</li> <li>(方)</li> <li>(方)<!--</td--><td>リストからコピ<br/>してください、<br/>株式会社など<br/>学校名の後に<br/>」で良なく、<br/>記してくだ<br/>きょく(株) ×××</td><td>2-<br/>例:日2<br/>例:日2<br/>(は、(社)、<br/>「・」(中点)に<br/>「・」(中点)に<br/>「・」(中点)に<br/>「・」(中点)×<br/>」<br/>(つく大学) と<br/>さい。<br/>××</td><td>+<br/>本 太郎 /<br/>yボン タロ<br/>(財)、 (3<br/>に続けて「E<br/>ご記入してく</td><td>この位置に追加<br/><sup>'</sup> Smith Jack<br/>ロウ / Smith<br/>生)、(株)<br/>日本学術振興<br/>ください。</td></li></ul>                                            | リストからコピ<br>してください、<br>株式会社など<br>学校名の後に<br>」で良なく、<br>記してくだ<br>きょく(株) ×××                                                                                                    | 2-<br>例:日2<br>例:日2<br>(は、(社)、<br>「・」(中点)に<br>「・」(中点)に<br>「・」(中点)に<br>「・」(中点)×<br>」<br>(つく大学) と<br>さい。<br>××           | +<br>本 太郎 /<br>yボン タロ<br>(財)、 (3<br>に続けて「E<br>ご記入してく      | この位置に追加<br><sup>'</sup> Smith Jack<br>ロウ / Smith<br>生)、(株)<br>日本学術振興<br>ください。              |
| No<br>会会<br>氏名<br>所属 | 発表者情報       ×利除       ■       ■       ■       ■       ■       ●       ●       ●       ●       ●       ●       ●       ●       ●       ●       ●       ●       ●       ●       ●       ●       ●       ●       ●       ●       ●       ●       ●       ●       ●       ●       ●       ●       ●       ●       ●       ●       ●       ●       ●       ●       ●       ●       ●       ●       ●       ●       ●       ●       ●       ●       ●       ●       ●       ●       ●       ●       ●       ●       ●       ●       ●       ●       ●       ●       ●       ●                                                                                                    | <ul> <li>会員</li> <li>※ 会員</li> <li>(姓)</li> <li>3ack</li> <li>※ 社団</li> <li>にして、</li> <li>※ 大学</li> <li>例:大学</li> </ul>                                                                                                    | <td< td=""><td>会員<br/>して<br/>大<br/>、<br/>独立<br/>行<br/>新屋の方は、<br/>ささい。<br/>つ<br/>の<br/>「部果学部<br/>シ<br/>大学・日本<br/>彩料/〇〇創</td><td><ul> <li>▼ 会員</li> <li>からコピー</li> <li>(名) [</li> <li>(名) [</li> <li>(子) (</li> <li>(名) [</li> <li>(子) (</li> <li>(子) (</li> <li>(子) (</li> <li>(子) (</li> <li>(子) (</li> <li>(二) (</li> <li>(二) (</li> <l< td=""><td>リストからコE<br/>してください、<br/>株式会社など<br/>学校名の後に<br/>」ではなく、<br/>記入してくだ<br/>会/(株) ××</td><td>2-<br/>例:日2<br/>例:日2<br/>例:二2<br/>(小 (社)、<br/>「・」(中点)に<br/>「・」(中点)に<br/>さい。<br/>××</td><td>+<br/>な 太郎 /<br/>ッポン タロ<br/>(財)、(3)<br/>続けて「E<br/>ご記入してく<br/>+で</td><td>この位置に追加<br/><sup>-</sup> Smith Jack<br/>ロウ / Smith<br/>全)、(株)<br/>日本学術振興<br/>ください。<br/>この位置に追加</td></l<></ul></td></td<> | 会員<br>して<br>大<br>、<br>独立<br>行<br>新屋の方は、<br>ささい。<br>つ<br>の<br>「部果学部<br>シ<br>大学・日本<br>彩料/〇〇創             | <ul> <li>▼ 会員</li> <li>からコピー</li> <li>(名) [</li> <li>(名) [</li> <li>(子) (</li> <li>(名) [</li> <li>(子) (</li> <li>(子) (</li> <li>(子) (</li> <li>(子) (</li> <li>(子) (</li> <li>(二) (</li> <li>(二) (</li> <l< td=""><td>リストからコE<br/>してください、<br/>株式会社など<br/>学校名の後に<br/>」ではなく、<br/>記入してくだ<br/>会/(株) ××</td><td>2-<br/>例:日2<br/>例:日2<br/>例:二2<br/>(小 (社)、<br/>「・」(中点)に<br/>「・」(中点)に<br/>さい。<br/>××</td><td>+<br/>な 太郎 /<br/>ッポン タロ<br/>(財)、(3)<br/>続けて「E<br/>ご記入してく<br/>+で</td><td>この位置に追加<br/><sup>-</sup> Smith Jack<br/>ロウ / Smith<br/>全)、(株)<br/>日本学術振興<br/>ください。<br/>この位置に追加</td></l<></ul>                | リストからコE<br>してください、<br>株式会社など<br>学校名の後に<br>」ではなく、<br>記入してくだ<br>会/(株) ××                                                                                                    | 2-<br>例:日2<br>例:日2<br>例:二2<br>(小 (社)、<br>「・」(中点)に<br>「・」(中点)に<br>さい。<br>××                                            | +<br>な 太郎 /<br>ッポン タロ<br>(財)、(3)<br>続けて「E<br>ご記入してく<br>+で | この位置に追加<br><sup>-</sup> Smith Jack<br>ロウ / Smith<br>全)、(株)<br>日本学術振興<br>ください。<br>この位置に追加   |

| 日本社会心理学会第60回大会(2019)                                                                                                    |  |  |  |  |
|----------------------------------------------------------------------------------------------------|--|--|--|--|
| 口頭・ポスター発表申込【新規】                                                                                                    |  |  |  |  |
| 会貝認証> 書誌情報登録> 発表者登録> 入力確認> 完了                                                                                                    |  |  |  |  |
| <ul> <li>* 入力した内容をご確認ください。下記内容に間違いがなければ、下の[新規申込 実行]ボタンをクリックしてください。[新規申込 実行]ボタンをクリックしてください。[新規申込 実行]ボタンをクリックし次の画面が表示されると完了となります。</li> <li>* 入力した内容を修正したい場合は、下の[申込内容の修正]ボタンをクリックしてください。 ブラウザーの[戻る:入力した内容が消える可能性があります。</li> <li>* 登録を途中で申止したい場合は、下の[キャンセル]ボタンをクリックしてください。キャンセルすると前のページで入力した内容は全て失われますのでご注意ください。</li> </ul> |  |  |  |  |
| ▼ 責任発表者                                                                                                    |  |  |  |  |
| 会員當号 1340000001                                                                                                    |  |  |  |  |
| 氏名 社心 正一                                                                                                    |  |  |  |  |
| 所属(株)国際文献社                                                                                                    |  |  |  |  |
| Eメール jssp-desk@bunken.co.jp                                                                                                    |  |  |  |  |
| ※発表申込をされた方は、論文集原根技場の際、日本社会心理子会への者作権職員に同意していたにさますのでと「オ<br>ください。なお第60回大会では、論文集原稿は第60回大会のWebサイトにおいて、大会会期前に公開される予定です。                                                                                                    |  |  |  |  |
| ▼ 書誌情報                                                                                                    |  |  |  |  |
| 研究発表区分 口頭発表                                                                                                    |  |  |  |  |
| <u>題目</u> テスト題目                                                                                                    |  |  |  |  |
| 副題 テスト副題                                                                                                    |  |  |  |  |
| 主領域 第一希望:11-0 研究法・統計<br>第二希望:12-0 歴史・理論                                                                                                    |  |  |  |  |
| ※基本的に、今回登録した器目・内容に基づいて、発表機域・セッションの大まかな張り分けが行われます。そのため、次回の原格登録時点で器目・内容について大幅な変更があったとしても、その変更が反映されずに振り分けがなされる場合もありますので、あらかじめご了承下さい。<br>ー                                                                                                    |  |  |  |  |
| <ul> <li>発表有所報</li> <li>N= 4</li> </ul>                                                                                                    |  |  |  |  |
| No. 1                                                                                                    |  |  |  |  |
|                                                                                                    |  |  |  |  |
| 会員番号 134000001                                                                                                    |  |  |  |  |
| 氏 漢字 社心 正一                                                                                                    |  |  |  |  |
| <sup>1</sup> カナ シャシン セイイチ                                                                                                    |  |  |  |  |
| 所 勤務先/学校 見本大学                                                                                                    |  |  |  |  |
| 1 部課/学部・学科 大学院見本研究科                                                                                                    |  |  |  |  |
| 申込内容の修正 キャンセル(閉じる) >> 新規申込 実行                                                                                                    |  |  |  |  |
| Copyright $\circledast$ 2019 The Japanese Society of Social Psychology, All rights reserved.                                                                                                    |  |  |  |  |

#### 【発表申込完了画面】

発表申込完了通知メールが申込時のメールアドレ スに送信されますので、必ず確認してください。

これで手続きは完了ですが、**必ず申込完了通知メ** ールが届いていることを確認してください。届い ていない場合は、手続きが完了していない可能性 がありますので、迷惑メールフォルダなどを確認 後、なるべく早く大会へルプデスクにお問い合わ せください。

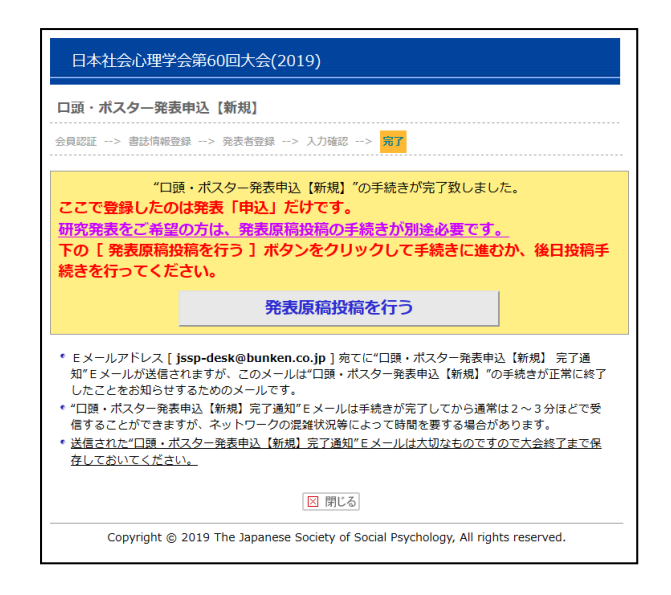

【申込内容の修正・取消】

参加・発表申込、ともに7月18日(木)まで登録内容の変更または取消を行うことができます。

申込内容の変更を行う場合は、エントリーページの「修正・変更」ボタンをクリックし、画面に従って処理 を進めてください。

発表または参加の取消を行う場合は、エントリーページの「取消」ボタンをクリックし、処理を進めてくだ さい。なお、発表登録を完了されている状態で、参加そのものを取消す必要がある場合は、まず発表登録の 取消を行った後に参加取消を行ってください。

※論文集原稿の投稿手続きについては、別紙 Web 原稿投稿要領をご覧ください。

# 【大会に関するお問い合わせ先】

日本社会心理学会第 60 回大会準備委員会 〒141-8602 東京都品川区大崎 4-2-16 立正大学心理学部 E-mail:jssp2019@ris.ac.jp

#### 【参加・発表申込に関するお問い合わせ先】

日本社会心理学会大会ヘルプデスク 〒162-0801 東京都新宿区山吹町 358-5 (株)国際文献社内 E-mail:jssp-desk@bunken.co.jp FAX:03-5227-8632

# 【入会・会員情報変更に関するお問合せ先】

日本社会心理学会事務局
〒162-0801 東京都新宿区山吹町 358-5 (株)国際文献社内
E-mail:jssp-post@bunken.co.jp
TEL:03-6824-9378 FAX:03-5227-8631
※入会申込書は日本社会心理学会 Web サイト (http://www.socialpsychology.jp/) から入手できます。